# Jak dostat Stockfish do Chess PGN Master

Nejprve si v Obchod Play najdete a nainstalujete Stockfish 15.1 Chess Engine

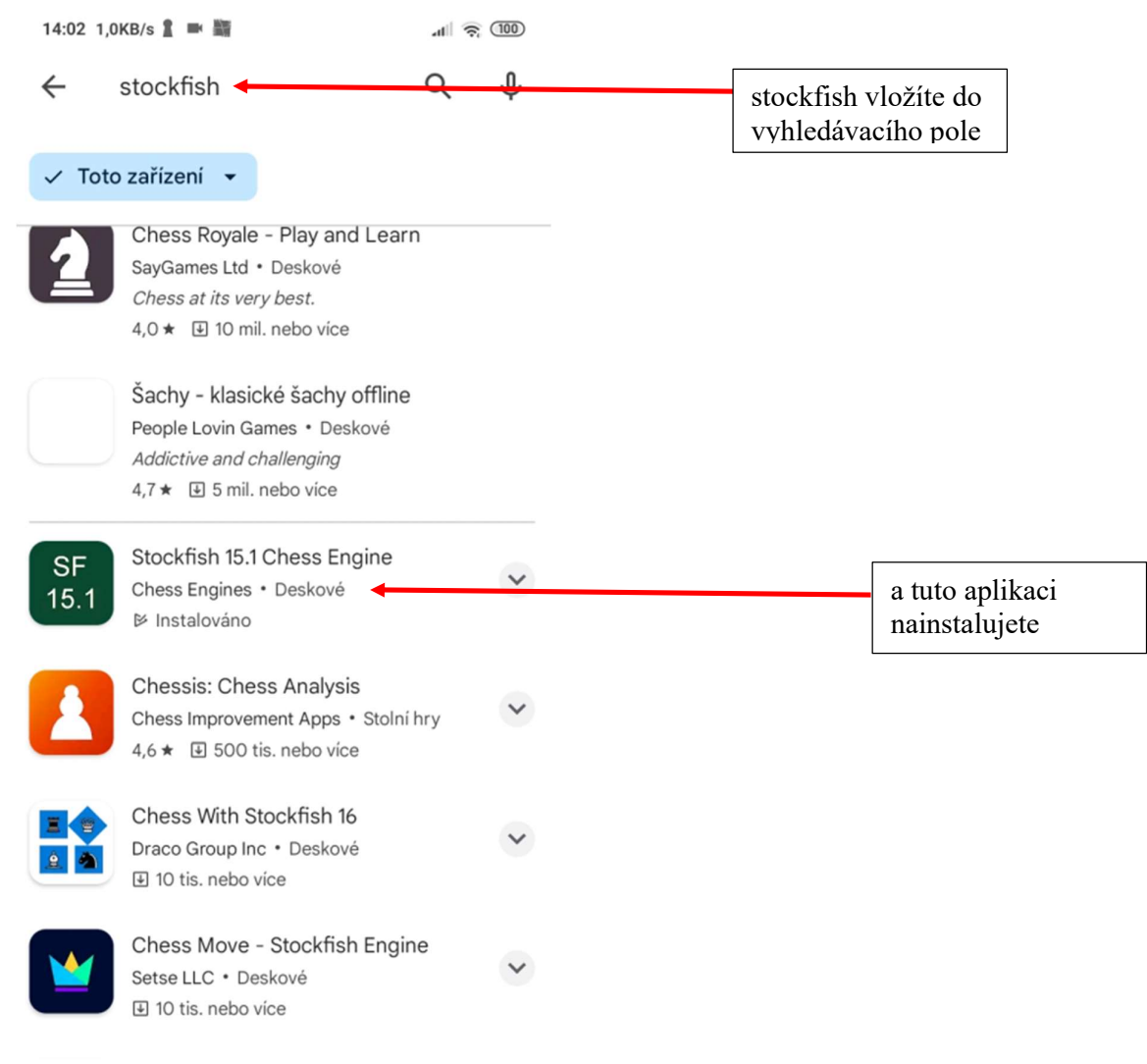

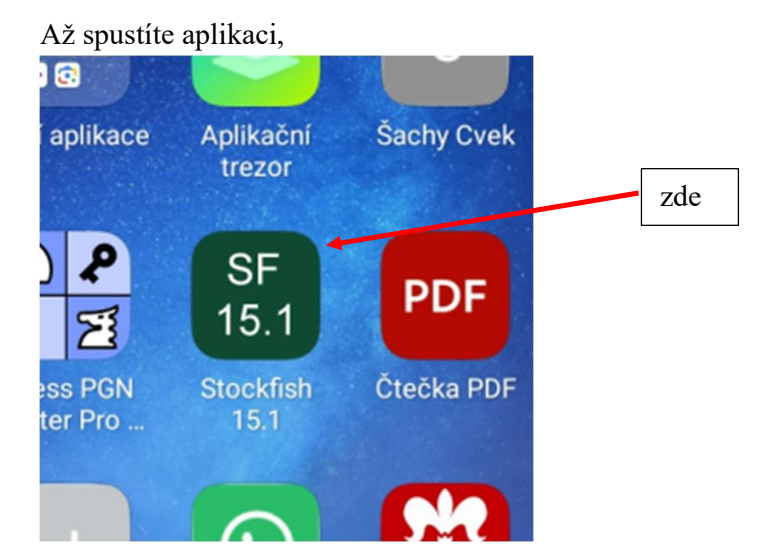

tak se nic dít nebude, objeví se pouze toto upozornění.

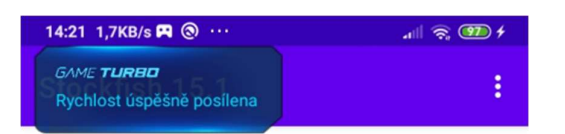

To use Stockfish 15.1 you need to Install a GUI app

Recommended GUI Apps

Chessis

Droidfish

**Chess for All** 

**Chess Pgn Master** 

After Installing the GUI app, Go to Settings->Choose Engine

Znamená to, že Stockfish sám o sobě pracovat nemůže, potřebuje k tomu nějaký program, do kterého se nainstaluje a to je třeba Chess PGN Master.

Spustíme Chess PGN Master, zobrazíme Menu a zvolíme Preferences.

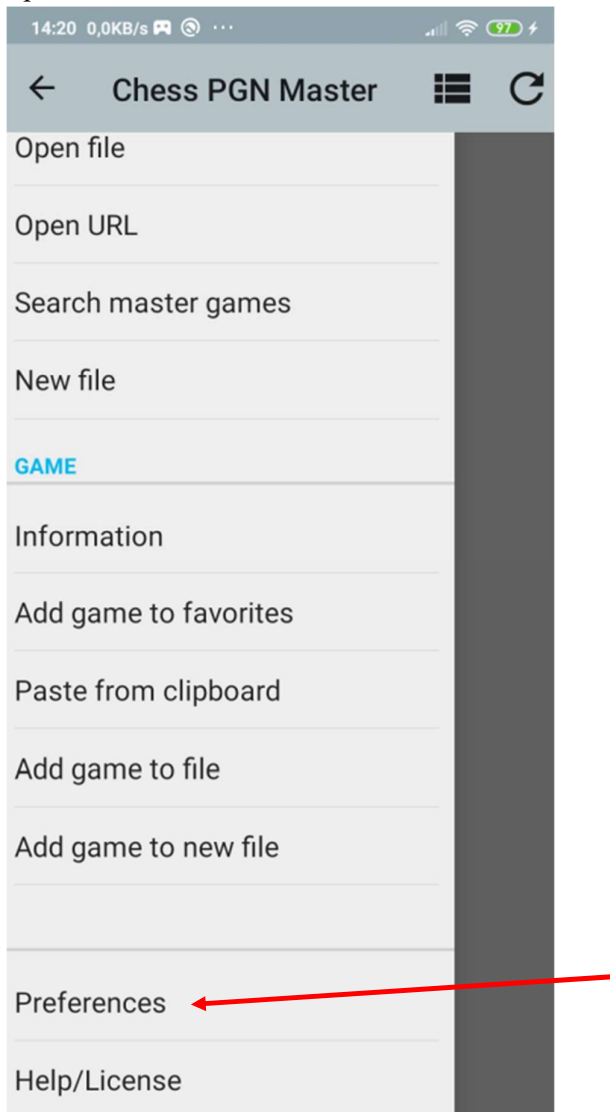

#### V Preferences zvolíme UCI engine

14:20 0,1KB/s 🎮 🕲 \cdots

.11 🛜 9 4

 $\square$ 

## Guess the move: include variations

Accept moves from variations and choose random variations in guess the move mode.

## Sound effects

## E-Board...

Requires location permission

## **UCI engine**

# UCI engine

Set UCI engine to use for analyzing.

# Number of lines to analyze (MultiPV)

Only if supported by the engine. The number of evaluations the engine calculates. More lines slow down the engine.

## Engine options

Options for the current UCI engine.

## Time per move

Time per move when playing against engine in seconds.

### View

#### Theme...

Liaht

Měla by se objevit tato obrazovka, může být různá, ale hlavně tam bude Stockfish 15.1, zafajfkujte a stiskněte OK.

| 14:20 0,0KB/s 🎮 🛞 …       | all 🛜 9 4 |
|---------------------------|-----------|
| INTERNAL                  | 0         |
| Rodent IV 0.32            | 0         |
| OpenTal 1.1               | 0         |
| Toga II 4.01              | 0         |
| Gambit Fruit 2.2 beta 4bx | 0         |
| Laser 1.8 beta            | 0         |
| Andscacs 0.921            | 0         |
| Stockfish 15.1            | •         |
|                           |           |
|                           |           |
|                           |           |
|                           |           |
|                           |           |
| ZRUŠIT                    | ок        |
|                           |           |